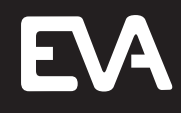

# **EVAstream**

# **Electrical connections - PCB Setting**

# Table of contents

| 1   | About this manual                                           | 3  |
|-----|-------------------------------------------------------------|----|
| 1.1 | Language                                                    | 3  |
| 1.2 | Other relevant documents                                    | 3  |
| 1.3 | Used symbols                                                | 3  |
|     |                                                             |    |
| 2   | Safety                                                      | 4  |
| 2.1 | Safety warnings and regulations                             | 4  |
| 2.2 | General safety instructions                                 | 4  |
|     |                                                             |    |
| 3   | Product                                                     | 5  |
| 3.1 | Intended use and reasonably foreseeable unintended use      | 5  |
| 3.2 | Description                                                 | 5  |
| 3.3 | Connections                                                 | 6  |
| 3.4 | General specifications                                      | 6  |
| 3.5 | Electrical specifications                                   | 7  |
| 4   | Electrical installation                                     | 8  |
| 4.1 | Connect EVAstream turbine to Motor Control Unit             | 8  |
| 4.2 | Connect EVA Piezo to Motor Control Unit                     | 10 |
| 4.3 | Finishing the installation of the Motor Control Unit        | 12 |
|     |                                                             |    |
| 5   | PCB settings - general information                          | 13 |
| 5.1 | Preparation                                                 | 13 |
| 5.2 | EVAstream LEDs                                              | 13 |
| 6   | Controlling with EVA Experience web app                     | 14 |
| 6.1 | Technical tablet requirements                               | 14 |
| 6.2 | Network connection                                          | 14 |
| 6.3 | Setting the PCB and WIFI                                    | 15 |
| 6.4 | New network configuration (AP mode)                         | 17 |
| 6.5 | Home network configuration                                  | 20 |
| 6.6 | Setting for first use                                       | 23 |
| 6.7 | Update Firmware                                             | 25 |
|     |                                                             |    |
| 7   | Controlling with EVA Piezo (without EVA Experience web app) | 26 |
| 8   | Disposal                                                    | 27 |
| 8.1 | Decommissioning                                             | 27 |
| 8.2 | Disposal                                                    | 27 |
|     |                                                             |    |
|     | Attachments - Overview of the EVAstream Control Print       | 28 |

# 1 About this manual

#### 1.1 Language

This manual is meant for the qualified electrician who performs the electrical connection of the product. Read and understand this manual before connecting and using this product. This manual is originally written in English. All other language versions are translations of the original manual.

## 1.2 Other relevant documents

| Document                           |     |
|------------------------------------|-----|
| EVAstream: Mounting - Installation | www |
| EVAstream: User manual             | www |
| EVA LED underwater light           | www |

## 1.3 Used symbols

This manual contains safety instructions. Ignoring these instructions may lead to injury or damage to the appliance. Each safety instruction is indicated with a signal word. The signal word corresponds with the level of risk of the described hazardous situation.

| A DANGER         | This symbol indicates a ha<br>death or serious injury.    |
|------------------|-----------------------------------------------------------|
| <b>A</b> WARNING | This symbol indicates a ha<br>in death or serious injury. |
| <b>A</b> CAUTION | This symbol indicates a ha<br>in minor or moderate injur  |
| NOTICE           | Indicates a situation that,<br>or to the environment.     |

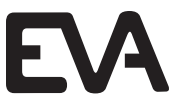

w.evaoptic.com/support/download

w.evaoptic.com/support/download

w.evaoptic.com/support/download

azardous situation which, if not avoided, <u>will</u> result in

azardous situation which, if not avoided, <u>could</u> result

azardous situation which, if not avoided, <u>could</u> result ry.

if not avoided, could result in damage to the product

#### Safety 2

#### Safety warnings and regulations 2.1

#### **A** DANGER

Electrical shock hazard. Fatal injury will occur. Switch off all electricity near the pool before installation or service.

## **A** WARNING

Electrical shock hazard. Risk of electric shock and injury. The product must be installed by a certified electrician. Incorrect installation will cause electrical hazards.

#### **A** WARNING

Electrical shock hazard. Risk of electric shock due to incorrect mounting.

- Make sure you read the enclosed documents carefully.
- Never connect the product to the main power before connecting all loose wires properly.
- Always disconnect the product from the main power after use and before servicing.

#### **A** WARNING

Electrical shock hazard. Risk of electric shock due to leakage of current.

- Make sure to install the turbine with a PE-grounding.
- It's important to connect the installation niche to the pool grounding, never to the house grounding

# NOTICE

Risk of product damage. Prolonged disturbance of frequency may permanently damage the equipment.

- Never place multiple cables in one conduit.
- Never place the motor control unit near a frequency controller.

#### 2.2 General safety instructions

Follow the NEN1010 guidelines. Follow the specific installation requirements of IEC 60364-7-702: 2010 (Electric low-voltage installations - Part 7-702: Requirements for special installations, spaces, and areas - Swimming pools and fountains). Install the controller in or outside of zone 2 (NOT in zones 0 or 1) according to IEC 60364-7-702: 2010. The power supply must be equipped with an earth leakage circuit breaker (ELCB) with a nominal differential current  $\leq$  30mA.

The EVAstream was developed as a counter-current swimming machine for use in a swimming pool. Use for any other purpose is not permitted. Requests for exceptions to this should be submitted to the manufacturer for technical analysis. Only after written approval by EVA Tech B.V. may the EVAstream be applied in any other way than as prescribed in this document.

The general terms and conditions of EVA Tech B.V. apply to all our offers and agreements. EVA Tech B.V. expressly rejects the applicability of the general (purchasing) conditions of counterparties. The warranty provisions of the EVAstream and the general terms and conditions of EVA Tech B.V. can be found at www.evastream.nl

#### 3 Product

#### Intended use and reasonably foreseeable unintended use 3.1

The EVAstream is intended to be used as a counter-current swimming machine. The PIEZO control panels are intended to be used to control the EVAstream.

# 3.2 Description

The EVAstream is a counter-current machine. The machine can be equipped with several control panels and EVA RGBW underwater lighting. The machine is controlled by the motor control unit (MCU).

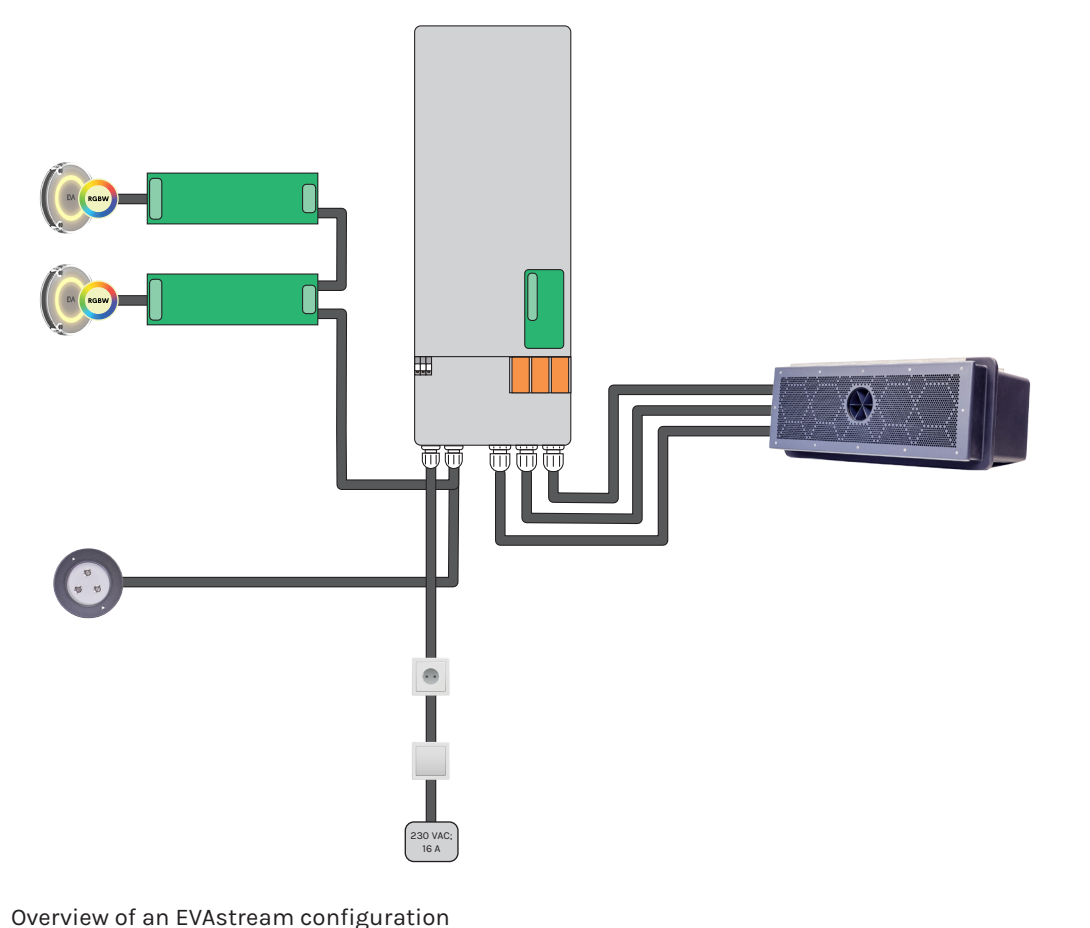

# NOTICE

Risk of product damage. Prolonged disturbance of frequency may permanently damage the equipment.

- Never place multiple cables in one conduit.
- Never place the motor control unit near a frequency controller.
- motor control unit.

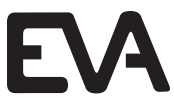

• For safety reasons, it is not allowed to mount lights other than EVA Optic to the EVAstream

#### 3.3 Connections

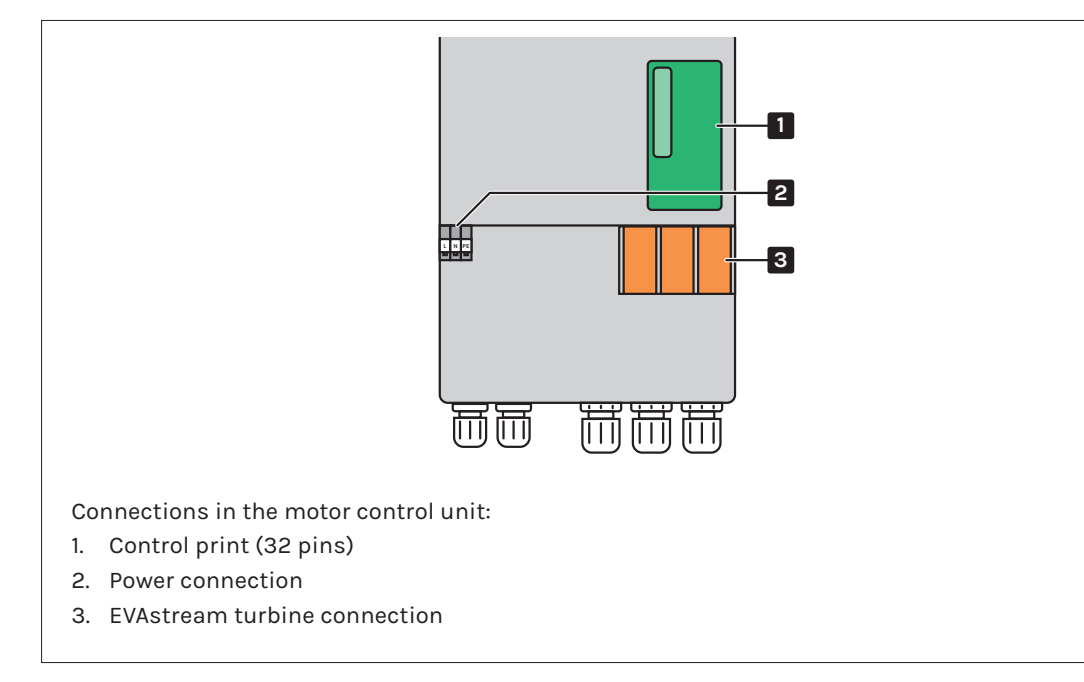

#### **General specifications** 3.4

| EVAstream   |                                              |
|-------------|----------------------------------------------|
| Power input | 230 VAC; 10A                                 |
| Cable motor | 5 m, 16 mm2                                  |
|             | Extend with max. 20 m using 25 mm2 cable     |
|             | (Flexible cable of fine copper wire strands) |
| EVA Piezo   |                                              |
| Cable       | 10m 7-wired aqua cable                       |
|             | Optional: 30m 7-wired aqua cable             |
| DMX         |                                              |
| Cable       | 2 wires > 0.22 mm2 + shield 110 0hm          |

#### **Electrical specifications** 3.5

#### AC/DC Power Supply - INPUT

Voltage range

Frequency range

AC current (230VAC)

Nominal power

Power factor (type)

#### AC/DC Power Supply - OUTPUT

DC bus voltage (stabilized)

DC bus current

#### Protections

Short circuit, overload, over voltage, over temperature.

#### Safety standards

SELV, UL62368-1, CSA C22.2 No. 62368-1, TUV EN62368-1 + A11, EAC TP TC 004, BSMI CNS14336-1 approved, EN55032 (CISPR32) Class A/B, EN61000-3-2/3, EN61000-4-2/3/4/5/6/8/11, EN55024, EN61204-3, EN61000-6-2, BSMI CNS13438.

## **Motor Control Unit**

Control input

Motor PMSM 3xDC Output

#### IP rating

Dimensions housing

# Working temperature

Max. 32°C, mount in a dry and condensation-free area.

Safety measures

EVA Torque control, Voltage/current control, Mosfet temperature control

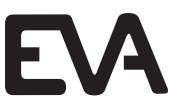

| FIT         | PRO         | MAX         |
|-------------|-------------|-------------|
| 180-264 Vac | 180-264 Vac | 180-264 Vac |
| 254-370Vdc  | 254-370Vdc  | 254-370Vdc  |
| 47-63Hz     | 47-63Hz     | 47-63Hz     |
| 5.5A        | 9A          | 11A         |
| 1200VA      | 2000VA      | 2400VA      |
| >0.9        | >0.9        | >0.9        |
|             |             |             |
| FIT         | PRO         | MAX         |
| 26Vdc       | 28Vdc       | 28Vdc       |
| 46A         | 71A         | 86A         |

| FIT       | PRO       | MAX       |
|-----------|-----------|-----------|
| DMX512    | DMX512    | DMX512    |
| RPM range | RPM range | RPM range |
| 10-100%   | 10-100%   | 10-100%   |
| IP20      | IP20      | IP20      |
|           |           |           |

660x185x115 mm (cable gland on bottom)

#### **Electrical installation** 4

# A DANGER

Electrical shock hazard. Fatal injury will occur. Switch off all electricity near the pool before performing the electrical installation.

#### 4.1 **Connect EVAstream turbine to Motor Control Unit**

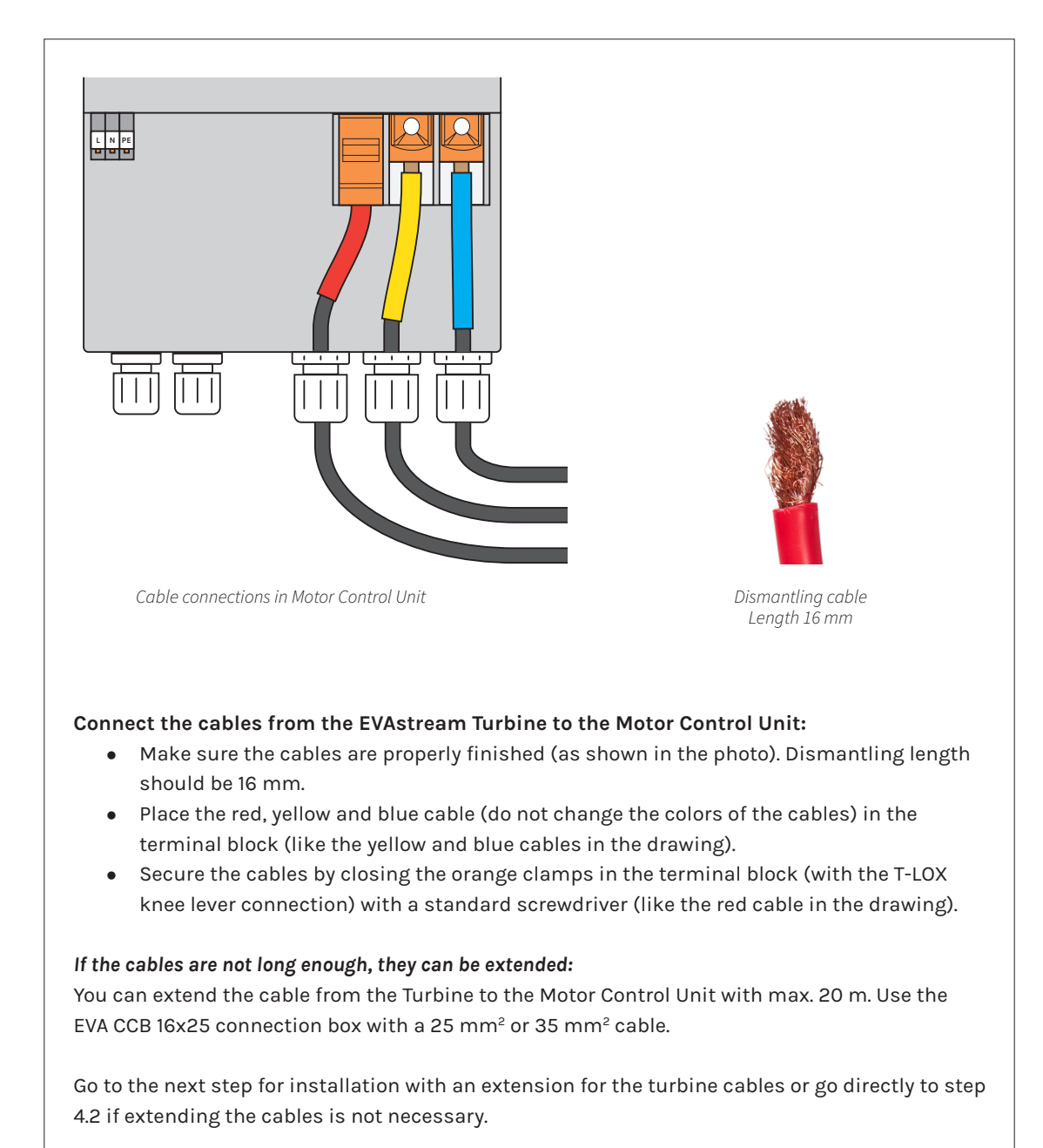

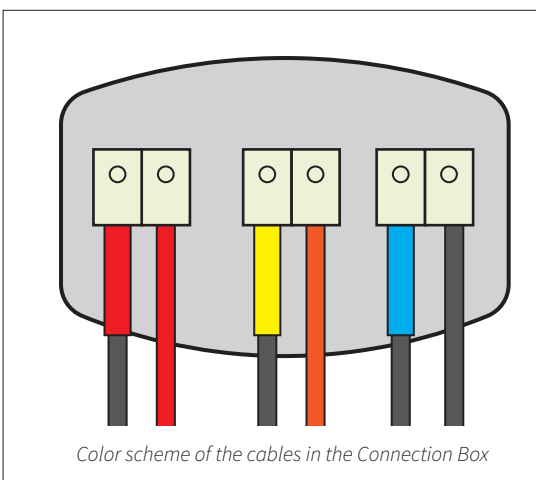

#### Connect the EVAstream turbine cables to the Connection box (EVA-CCB-16x25)

- Connect the cables (3x1x25mm2 cable) attached to the EVAstream turbine to the connection box.
- Always lay the cables in separate conduits from the EVAstream turbine to the Motor Control Unit.

#### Connect the Connection box (EVA-CCB-16x25) to the Motor Control Unit

- Connection box with the Motor Control Unit.
- should be 16 mm.
- the colors of the cables!

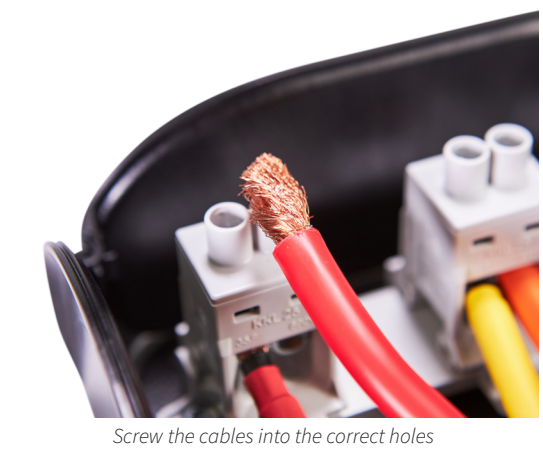

# **A** CAUTION

Electrical shock hazard. Risk of electric shock due to leakage of current: - Never connect the product to the main power before the installation is finished.

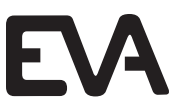

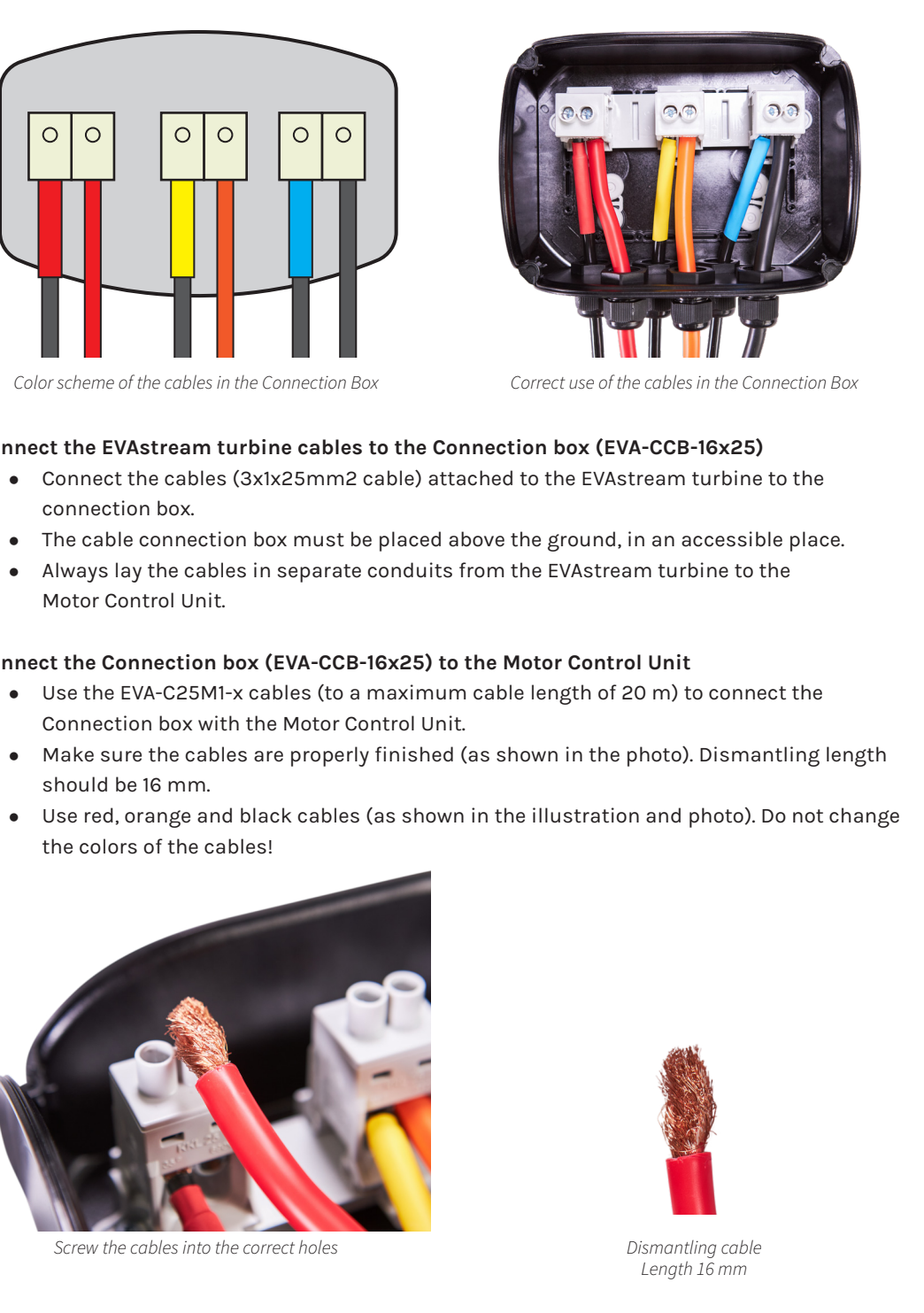

# What kind of control unit are you going to use?

EVA Piezo3 and/or EVA Piezo SQ3/SQ4: Go to step 4.2

Only the EVA experience web app? No electrical connection is needed, go directly to step 4.3

#### Connect EVA Piezo to Motor Control Unit 4.2

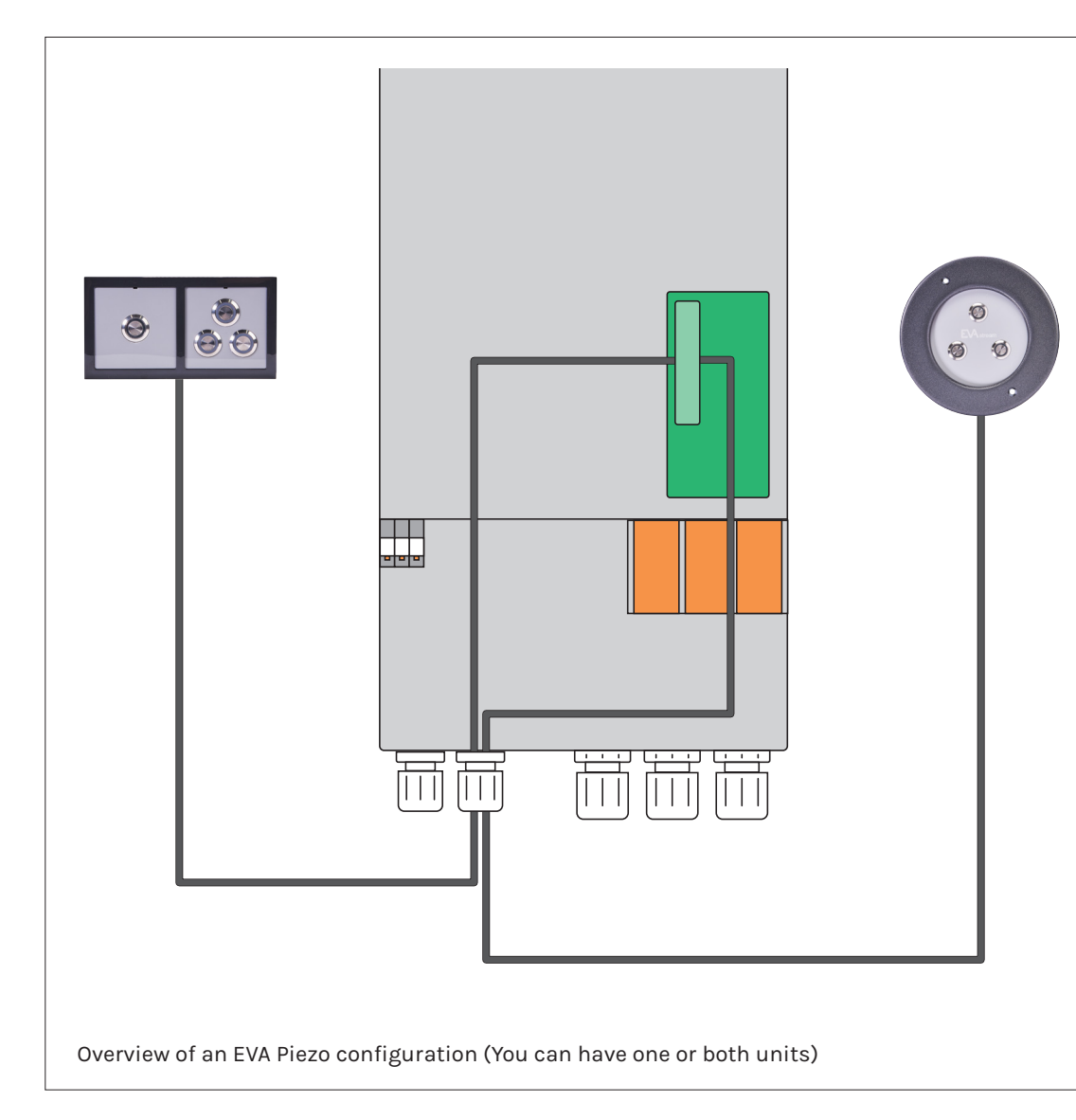

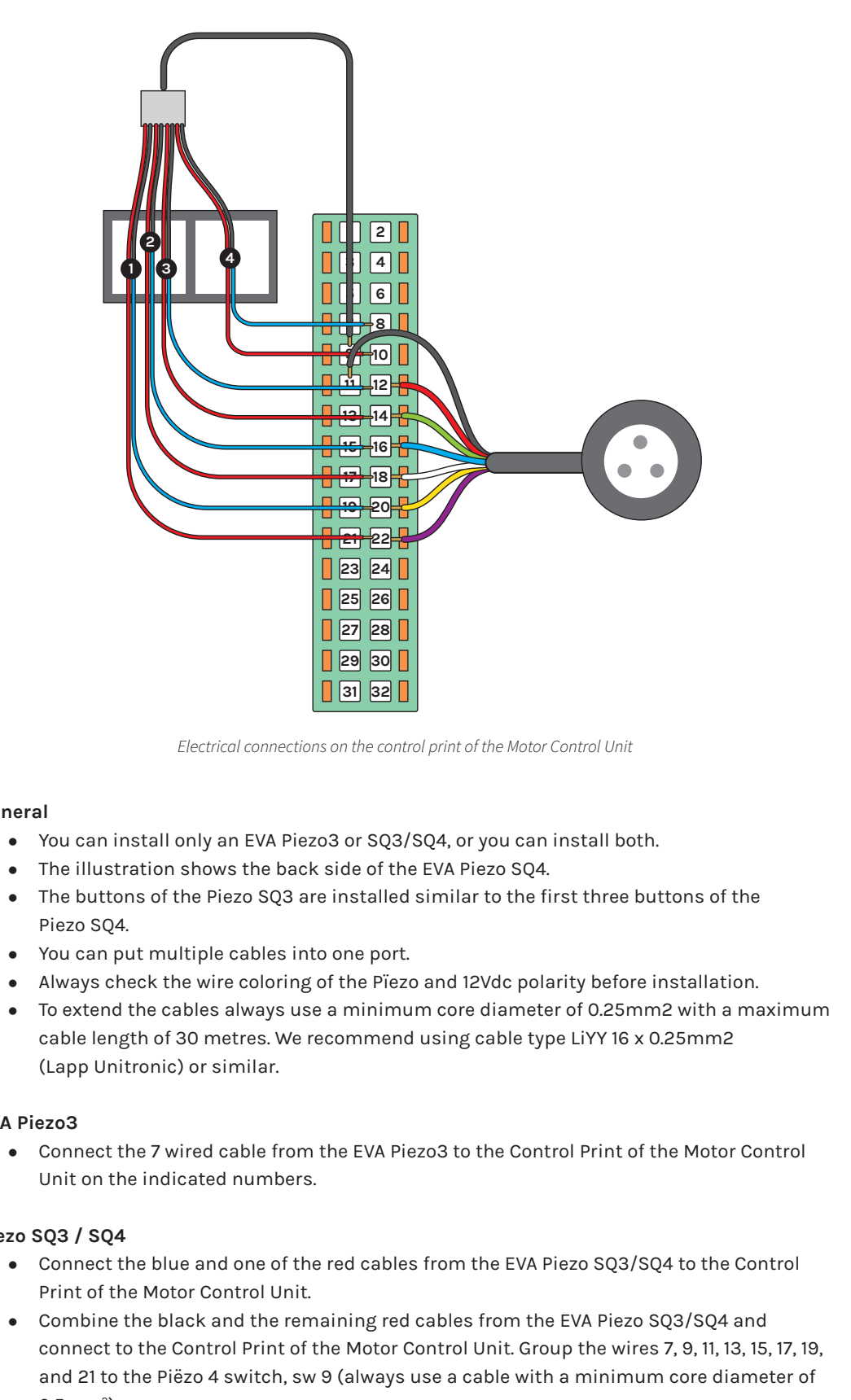

#### General

- (Lapp Unitronic) or similar.

#### EVA Piezo3

Unit on the indicated numbers.

#### Piezo SQ3 / SQ4

- Print of the Motor Control Unit.
- 0.5mm<sup>2</sup>).

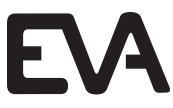

#### 4.3 Finishing the installation of the Motor Control Unit

# **A** WARNING

Electrical shock hazard. Fatal injury will occur. Switch off all electricity near the pool before performing the electrical installation.

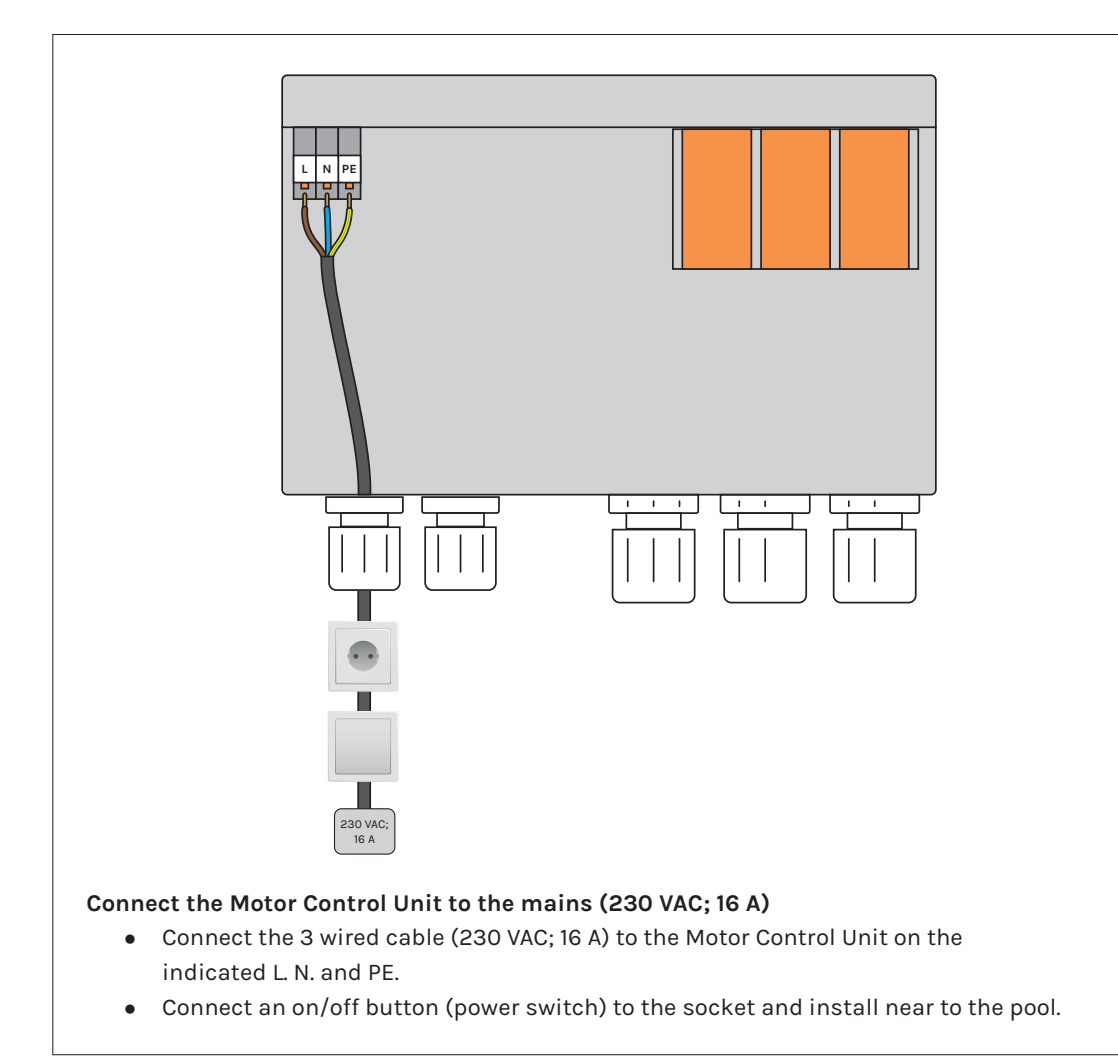

#### **PCB Settings - General information** 5

#### Preparation 5.1

Check if the electrical connections are installed correctly

#### 5.2 **EVAstream LEDs**

#### Orange:

DMX is connected or PCB set as master

Green flashing with high sequence: Starting software on PCB Green flashing with sequence of 1 sec: PCB is ready

# How do you want to use your EVAstream?

Controlling with EVA Experience web app **Options:** 

- EVAstream + EVA LED underwaterlighting + EVA Piezo
- EVAstream + EVA LED underwaterlighting
- Only EVAstream

#### Controlling without EVA Experience web app **Options:**

- EVAstream controlled by EVA Piezo
- EVAstream controlled by EVA AA-77-SL (DMX)

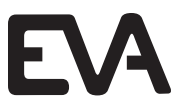

Go to chapter 6

Go to chapter 7

#### Controlling with EVA Experience web app 6

#### **Technical tablet requirements** 6.1

The EVA Experience Controller can only be operated with a touchscreen tablet or a smartphone.

We recommend a screen size of 9.7 inch to 11 inch for optimal functioning of the web environment.

The following tablet operating systems are generally suitable:

- Android tablets with Android version 12 or higher.
- Apple tablets with iOS 15.3 or higher.

#### 6.2 Network connection

An internet connection is not required to operate the EVA Experience Controller with a tablet. However, the tablet must be connected to the same WiFi network as the controller. There are 2 options for this:

#### 1. New network (Access Point Mode)

Create a new WiFi network with the EVA Experience Controller, and connect the tablet to this network. This option is suitable if the home network does not provide sufficient coverage around the pool:

- Due to the EVA Experience Controller's own network, it is not necessary to further expand the cover age of the home network.
- Your device is not connected to the internet.

#### 2. Home network

Connect the tablet and the EVA Experience Controller to the home network. This option is preferred if the home network provides sufficient coverage around the pool:

- The tablet remains connected to the home network while operating the EVA Experience Controller.
- Switching networks on the tablet is not necessary to operate the controller.

#### WiFi networks of 2.4 GHz are supported.

#### 6.3 Setting the PCB and WIFI

Before you want to connect to the home network or create a new network, the rotary switches must first be set correctly and the WIFI must be switched on.

#### 1. Setting the Printed Circuit Board (PCB):

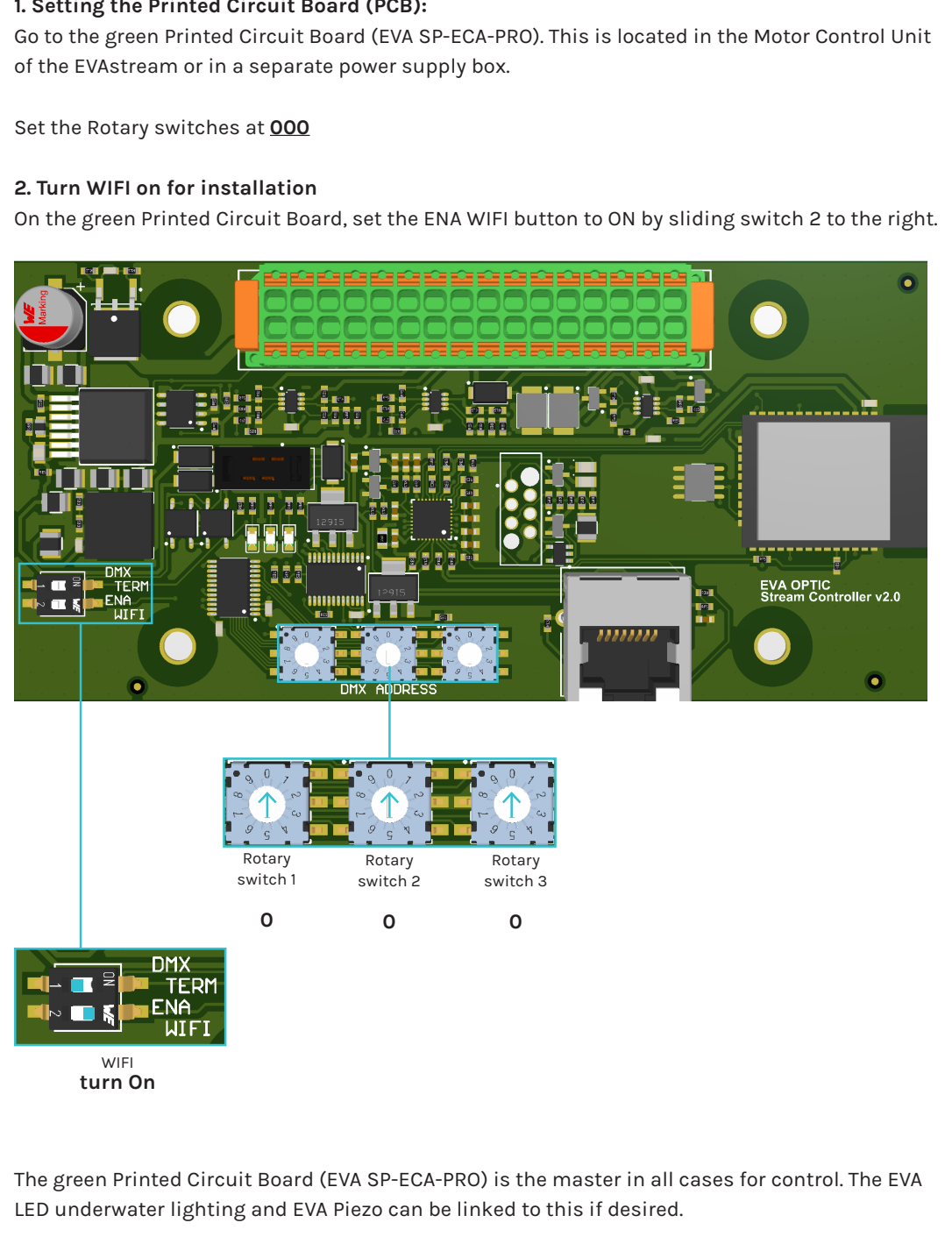

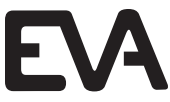

When the rotary switches of the Printed Circuit Board (EVA SP-ECA-PRO) are set to 000, the EVA Piezo has the following functions:

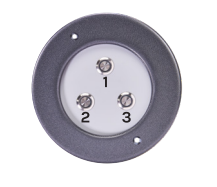

**O**<sup>1</sup>**O** 

4

#### EVA Piezo control options:

Button 1: On / stand-by (pause) Button 2: Slowdown (in 5% increments) In stand-by start on 30% Button 3: Speed up (in 5% increments) In stand-by start on 100% Button 2+3: Child lock

Button 4: On / Off

#### New network configuration (AP mode) 6.4

Create a new WiFi network with the Printed Circuit Board (PCB) and connect the tablet to this network. This option is suitable if the home network does not provide sufficient coverage around the pool.

1

| <b>Connect tablet to Printed</b><br>Open the screen on the tab                   | <b>Circuit Board (PCB):</b><br>let with WiFi connections, a                                                             | nd connect to the network:                       |  |
|----------------------------------------------------------------------------------|----------------------------------------------------------------------------------------------------|--------------------------------------------------|--|
| EVAcontroller AP ######                                                          | (or via IP 192.168.4.1)                                                                                                 |                                                  |  |
| A screen with the EVA logo                                                       | will automatically appear. C                                                                                            | lick on <u>Continue</u> under the logo.          |  |
| Instellingen                                                                     | Wifi                                                                                                    |                                                  |  |
| Q Zoek                                                                           | Wifi                                                                                                    |                                                  |  |
| ρ                                                                                | VEVAcontroller AP 03BCE0                                                                                                |                                                  |  |
|                                                                                  | EVA                                                                                                    | ê <del>ç</del> (j                                |  |
|                                                                                  | EVA Optic Kantoor                                                                                                    | <b>≜</b> ≈ (j)                                   |  |
| > Vliegtuigmodus                                                                 | ANDERE NETWERKEN                                                                                                    |                                                  |  |
| Wifi         EVAcontroller AP 03BCE0           Bluetooth         Geen verbinding | EVA Optic Kantoor<br>Ander                                                                                              | ê <del>?</del> (j                                |  |
| Berichtgeving                                                                    | Vraag om verbinding                                                                                                    | Meld >                                           |  |
| Geluiden                                                                         | Er wordt automatisch verbinding gemaakt met bekende net<br>beschikbaar zijn, krijg je een melding over beschikbare netv | werken. Als er geen bekende netwerken<br>verken. |  |
| <b>Focus</b>                                                                     | Varhind mat hotenot                                                                                                    | Vraag om varhinding                              |  |

#### 2 Connect Printed Circuit Board (PCB) to new net The following setup screen opens automatically:

|                                          | VER                  | BINDINGEN                                                                                                    |                                                               |
|------------------------------------------|----------------------|----------------------------------------------------------------------------------------------------|---------------------------------------------------------------|
| VERBINDINGEN                             | Netwerk Configuratie | Netwerk Modus:<br>Netwerk SSID:<br>IP Adres:<br>Netmask:<br>Standaard Gateway:<br>DNS Server:<br>NTP Server:<br>Huidige Tijd:<br>Hostnaam: | S<br>E<br>1<br>1<br>1<br>1<br>1<br>1<br>1<br>1<br>1<br>1<br>1 |
| GEAVANCEERDE<br>INSTELLINGEN<br>FIRMWARE | Configureer Netwerk  | Netwerk Modus:<br>SSID:<br>Wachtwoord:<br>Hostnaam:                                                                                        |                                                               |

1. Select <u>AP Mode</u> next to Network Mode.

- 2. Enter a self choosen Name for the new network
- 3. Enter a self chossen Password next to Passwor
- 4. Check if evacontroller is filled in next to Hostn 5. The other settings usually do not need to be ch

16 EVAstream • Electrical connections - PCB Settings

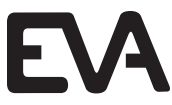

| twork:                                                                                                    |
|----------------------------------------------------------------------------------------------------|
|                                                                                                    |
| ation Modus<br>/A<br>32.168.0.102<br>55.255.255.0<br>22.168.0.1<br>32.168.0.1<br>30.1fb.org<br>970-01-01 01:11:35<br>racontroller                      |
| P Modus<br>Self choosen Name                                                                                                    |
| vacontroller                                                                                                    |
| k next to Network SSID (only letters and numbers).<br>rd. <b>Minimum 8 characters!</b><br>ame.<br>nanged. Click the <u>save icon</u> at the top right. |

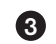

#### Disconnect the wifi connection on the Printed Circuit Board (PCB):

On the Printed Circuit Board (PCB), set the ENA WIFI button to OFF again (slide switch 2 back to the left). The PCB is now connected to the new network.

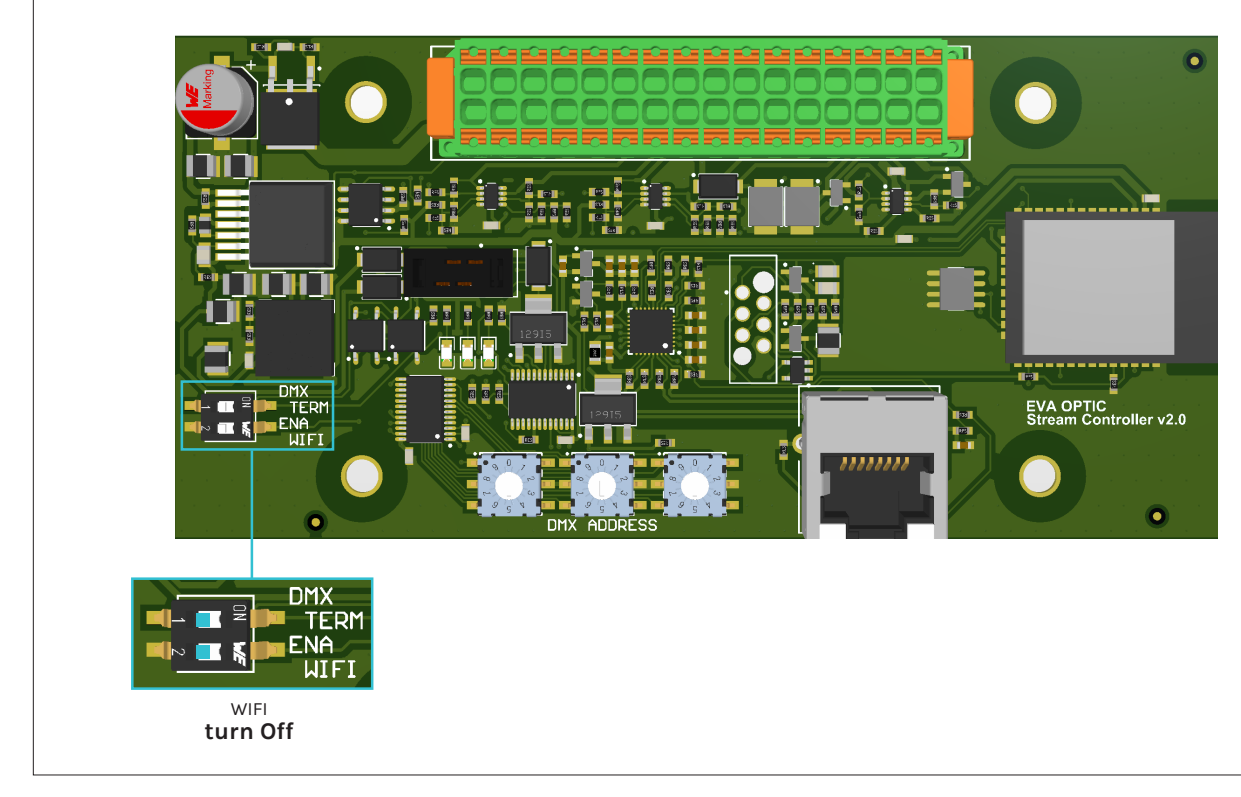

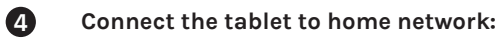

Open the screen with WiFi connections on the tablet and connect to the new network.

|                                          |                        | Wifi                                                                             |                                         |
|------------------------------------------|------------------------|----------------------------------------------------------------------------------|-----------------------------------------|
| Instellingen                             |                        | WIFI<br>V EVA                                                                    | ● * (j                                  |
| Vliegtuigmodus                           |                        |                                                                                  | <b>↓ ≈</b> (j)                          |
| <ul><li>Wifi</li><li>Bluetooth</li></ul> | EVA<br>Geen verbinding | EVA Optic Kantoor<br>Ander                                                       | <b>₽</b> \$ (j)                         |
| Berichtgeving                            |                        | Vraag om verbinding<br>Er wordt automatisch verbinding gemaakt met bekende n     | Meld >                                  |
| Focus                                    |                        | beschikbaar zijn, krijg je een melding over beschikbare n<br>Verbind met hotspot | etwerken.<br>Vraag om verbinding >      |
| 🔀 Schermtijd                             |                        | Cto dit ennerest tes en sutematical personalitys betane                          | to to vindoo wanness as soon wifestwark |

# Connect tablet to EVA Experience web app environment: Go to your internet browser and enter the following address in the address bar:

#### http://evacontroller.local (or via IP 192.168.4.1)

You will see the following screen:

6

| EA         | EVA LIGHTS                                                                                                    |
|------------|----------------------------------------------------------------------------------------------------|
| EVAstream  |                                                                                                    |
|            | ADD TO HOMESCREEN                                                                                                |
|            | Add the EVAcontroller to your homescreen for the best experie access.                                            |
| TEST       | IOS SAFARI ANDROID CHROME                                                                                        |
| USER 2     | <ol> <li>Click on the share-icon in the top-right of your screen.</li> <li>Click 'Add to homescreen.'</li> </ol> |
| USER 3     | 3. Close Safari and open the EVAcontroller-app.                                                                  |
| USER 4     |                                                                                                    |
| GUEST      |                                                                                                    |
| EVA LIGHTS | , <b>• •</b> • • • • •                                                                                           |
|            |                                                                                                    |

The pop-up provides instructions for creating an EVA shortcut icon on your tablet's desktop (for easy access to the EVA Experience web app environment in the future).

1. Click on the <u>share icon</u> to the right of the address bar. 2. Select Add to Home Screen.

3. Name the icon <u>EVAstream</u> and select <u>Add</u>.

4. The icon is now added to your tablet's desktop.

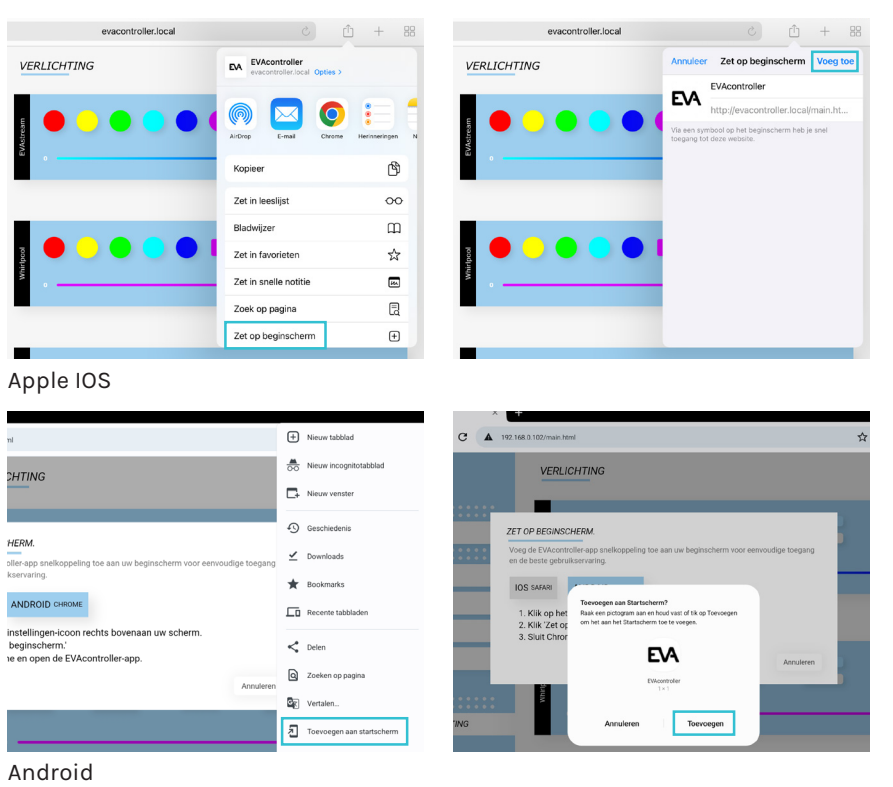

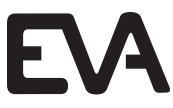

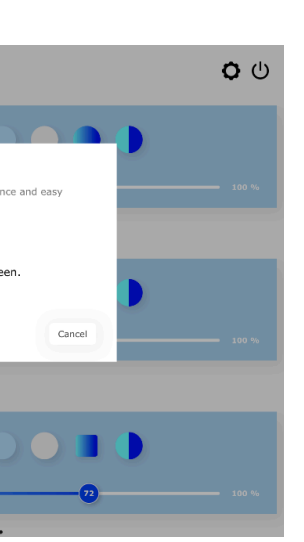

#### 6.5 Home network configuration

Connect the tablet and the Printed Circuit Board (PCB) to the home network. This option is preferred if the home network provides sufficient coverage around the pool.

| EVAcontroller AP #####       | ##                                                                                                    |                                                     |
|------------------------------|----------------------------------------------------------------------------------------------------|-----------------------------------------------------|
| A screen with the EVA log    | go will automatically appear.                                                                                        | Click on <u>Continue</u> under the                  |
|                              | Wifi                                                                                                    |                                                     |
| Instellingen                 |                                                                                                    |                                                     |
| Q Zoek                       | Wifi                                                                                                    |                                                     |
| •                            | ✓ EVAcontroller AP 03BCE0                                                                                            | <del>?</del> (j)                                    |
|                              | MIJN NETWERKEN                                                                                                    |                                                     |
|                              | EVA                                                                                                    | € 奈 (j)                                             |
|                              | EVA Optic Kantoor                                                                                                    | ê <del>ç</del> (j                                   |
|                              | ANDERE NETWERKEN                                                                                                    |                                                     |
| Wifi EVAcontroller AP 03BCE0 | EVA Optic Kantoor                                                                                                    | ₽ 奈 (j)                                             |
| Bluetooth Geen verbinding    | Ander                                                                                                    |                                                     |
|                              |                                                                                                    |                                                     |
| Berichtgeving                | Vraag om verbinding                                                                                                  | Meld >                                              |
| (I) Geluiden                 | Er wordt automatisch verbinding gemaakt met bekende ne<br>beschikbaar zijn, krijg je een melding over beschikbare ne | etwerken. Als er geen bekende netwerken<br>twerken. |
| C Focus                      | Verbind met hatspat                                                                                                  | Vraag om verbinding                                 |

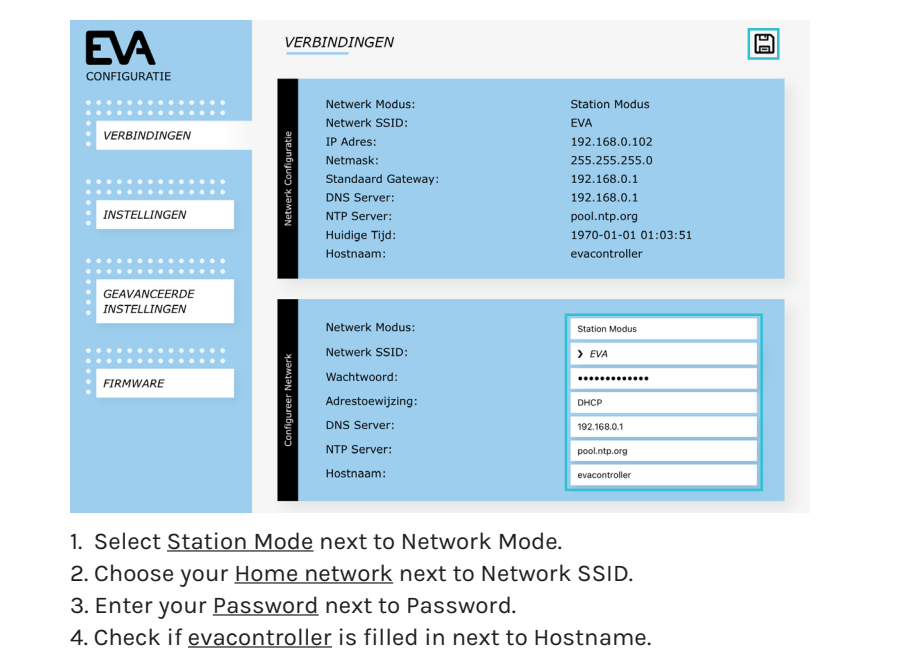

5. The other settings usually do not need to be changed. Click the <u>save icon</u> at the top right.

3 Disconnect the wifi connection on the Printed Circuit Board (PCB): On the Printed Circuit Board (PCB), switch the ENA WIFI button to OFF (slide switch 2 back to the left). The PCB is now connected to the home network.

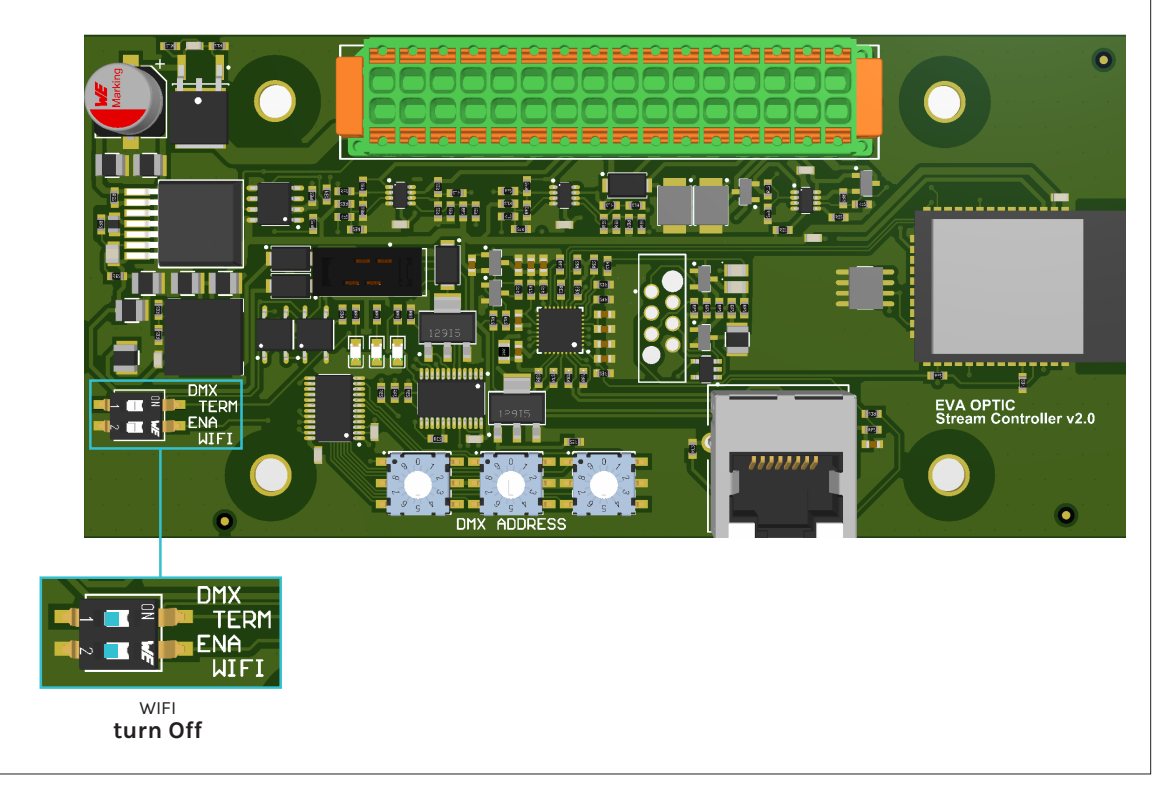

4 Connect the tablet to home network:

| nstellin   | aen               |                                                                                      |
|------------|-------------------|--------------------------------------------------------------------------------------|
|            | <b>J</b>          | Wifi                                                                                 |
| 9          |                   | ✓ EVA                                                                                |
|            |                   | MIJN NETWERKEN                                                                       |
|            |                   | EVA Optic Kantoor                                                                    |
| ≻ Vliegtui | gmodus            | ANDERE NETWERKEN $\mathfrak{Z}_{1^{n}}^{1_{n^{n}}}$                                  |
| ᅙ Wifi     | EVA               | EVA Optic Kantoor                                                                    |
| Bluetoo    | h Geen verbinding | Ander                                                                                |
|            |                   |                                                                                      |
| Berichte   | eving             | Vraag om verbinding                                                                  |
| Geluide    | ı                 | Er wordt automatisch verbinding gemaak<br>beschikbaar zijn, krijg je een melding ove |
| C Focus    |                   |                                                                                      |
| Schorm     | tiid              | Verbind met hotspot                                                                  |

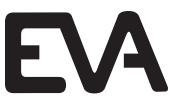

Open the screen with WiFi connections on the tablet and connect to the home network. Wifi 🔒 🔹 🚺 🔒 🗢 🚺 🔒 🗢 🚺 Meld Vraag om verbinding

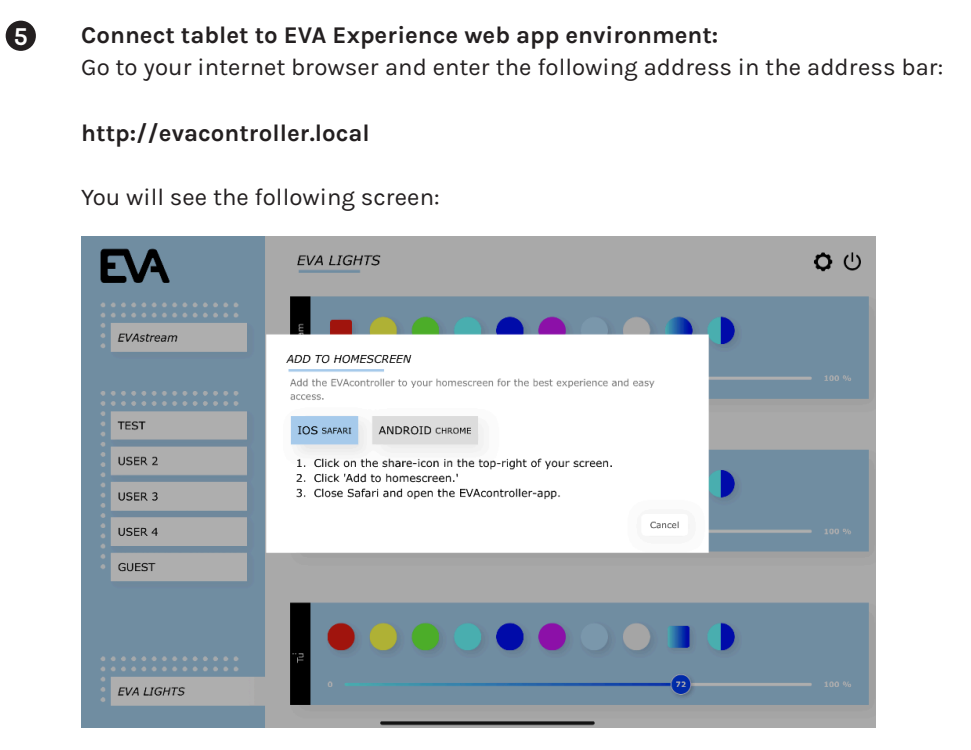

The pop-up provides instructions for creating an EVA shortcut icon on your tablet's desktop (for easy access to the EVA Experience web app environment in the future).

1. Click on the share icon to the right of the address bar.

- 2. Select Add to Home Screen.
- 3. Name the icon <u>EVAstream</u> and select <u>Add</u>.
- 4. The icon is now added to your tablet's desktop.

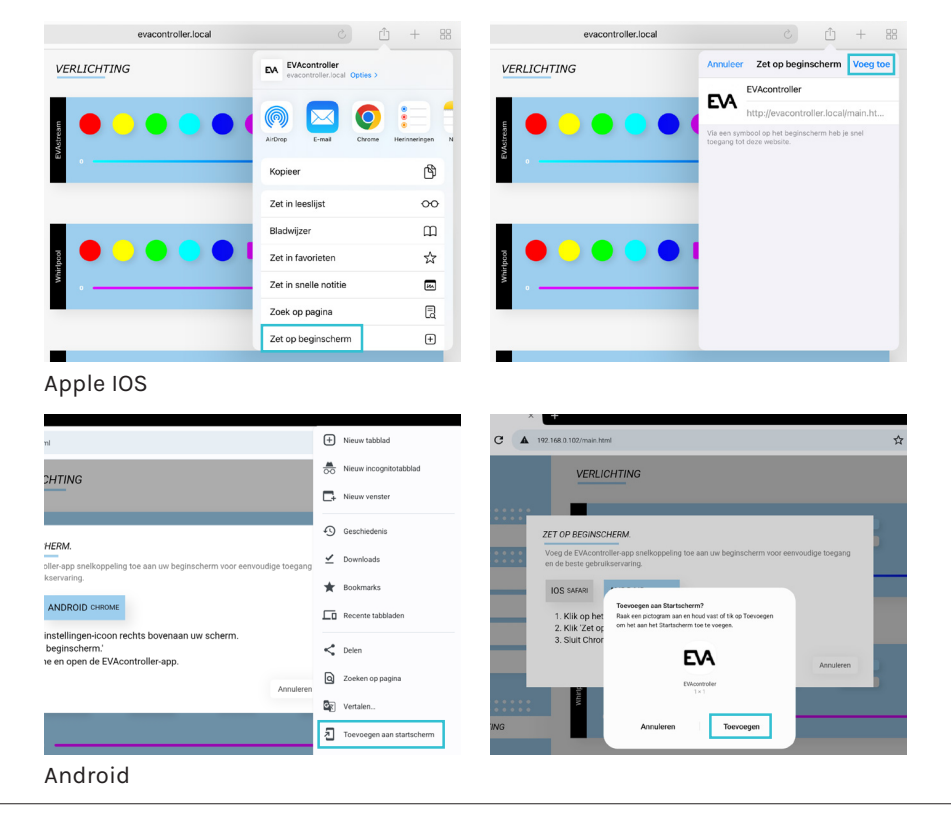

#### 6.6 Settings for first use

number of settings:

1 the following address in the address bar:

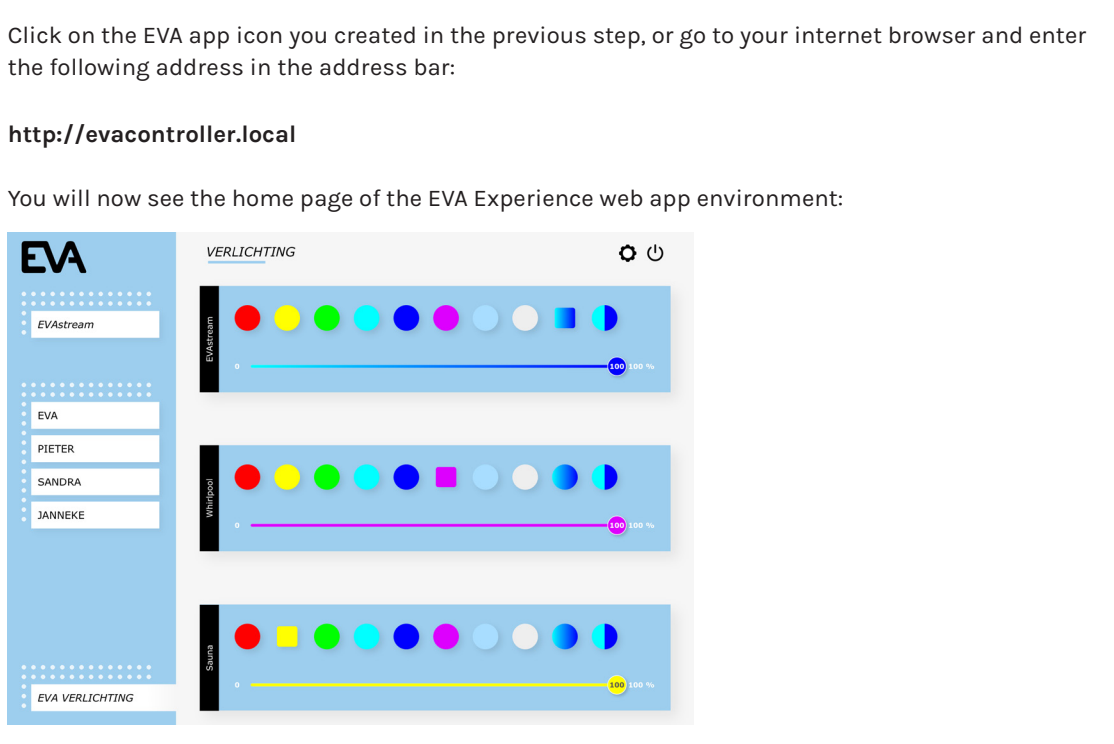

2

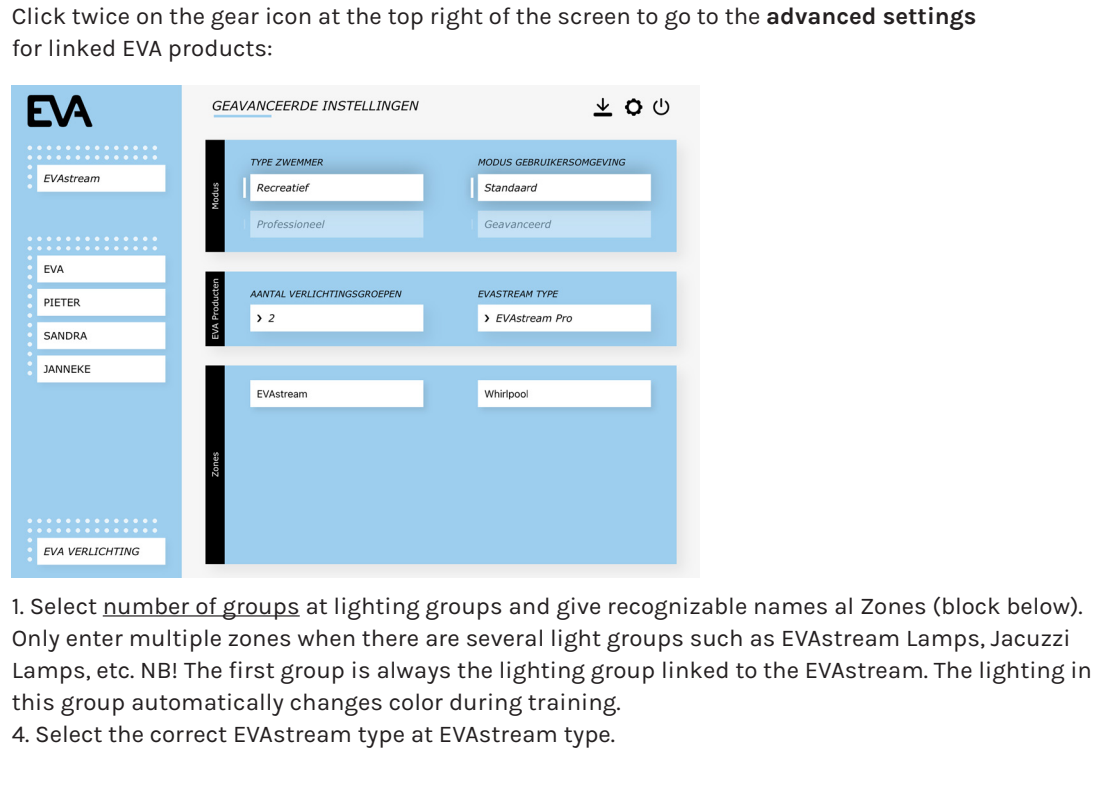

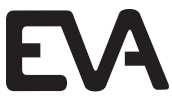

#### Before using the EVA Experience web app environment for the first time, it is advisable to enter a

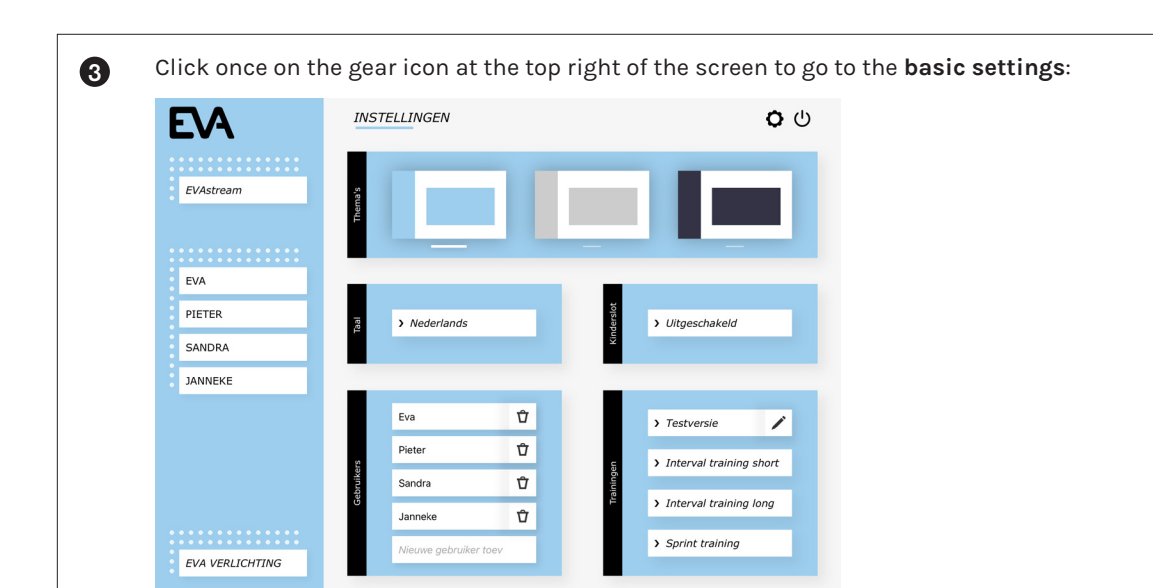

On this page you can select the color scheme of the web environment, set your language, set a child lock, create users and link EVAstream training courses to the users:

#### Setting parental control Select

1. Select <u>Enabled</u> at parental control.

2. Enter first the Mastercode 6738 and after that a own choosen code (4 digits). From now on you can use both codes (master code and your own code). If you forget your own code, you can always use the master code to create a new own code.

When the child lock is enabled, you will be asked to enter the code at various times, before use of the EVAstream.

#### Set users

1. Select Add New User and enter the name of the user followed by Enter. 2. Add <u>workouts to the user</u> by selecting them in the right menu Programs.

## 6.7 Update Firmware

It is possible that the EVA Experience web app needs a firmware update, for new or additional functionality, or to fix any errors in a current firmware version. New versions will be available on our website.

| EA        | GEAVANCEERDE INSTELLINGEN                 | <b>不</b> つ の             |  |
|-----------|-------------------------------------------|--------------------------|--|
|           | TYPE ZWEMMER                              | MODUS GEBRUIKERSOMGEVING |  |
| EVAstream | g Recreatief                              | Standaard                |  |
|           | 2<br>Professioneel                        | Geavanceerd              |  |
| •         |                                           |                          |  |
| EVA       | ta da da da da da da da da da da da da da |                          |  |
| PIETER    | AANTAL VEKLICHTINGSGKUEPEN                | EVASTREAM TYPE           |  |
| SANDRA    |                                           |                          |  |
| JANNEKE   |                                           |                          |  |
|           | EVAstream                                 | Whirlpool                |  |
|           |                                           |                          |  |
|           | 100                                       |                          |  |
|           | 20                                        |                          |  |

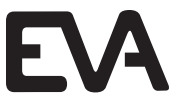

# 7 **Controlling with EVA Piezo** (without Experience web app)

Use the following settings when the EVAstream is only controlled by EVA Piezo inside or outside the pool.

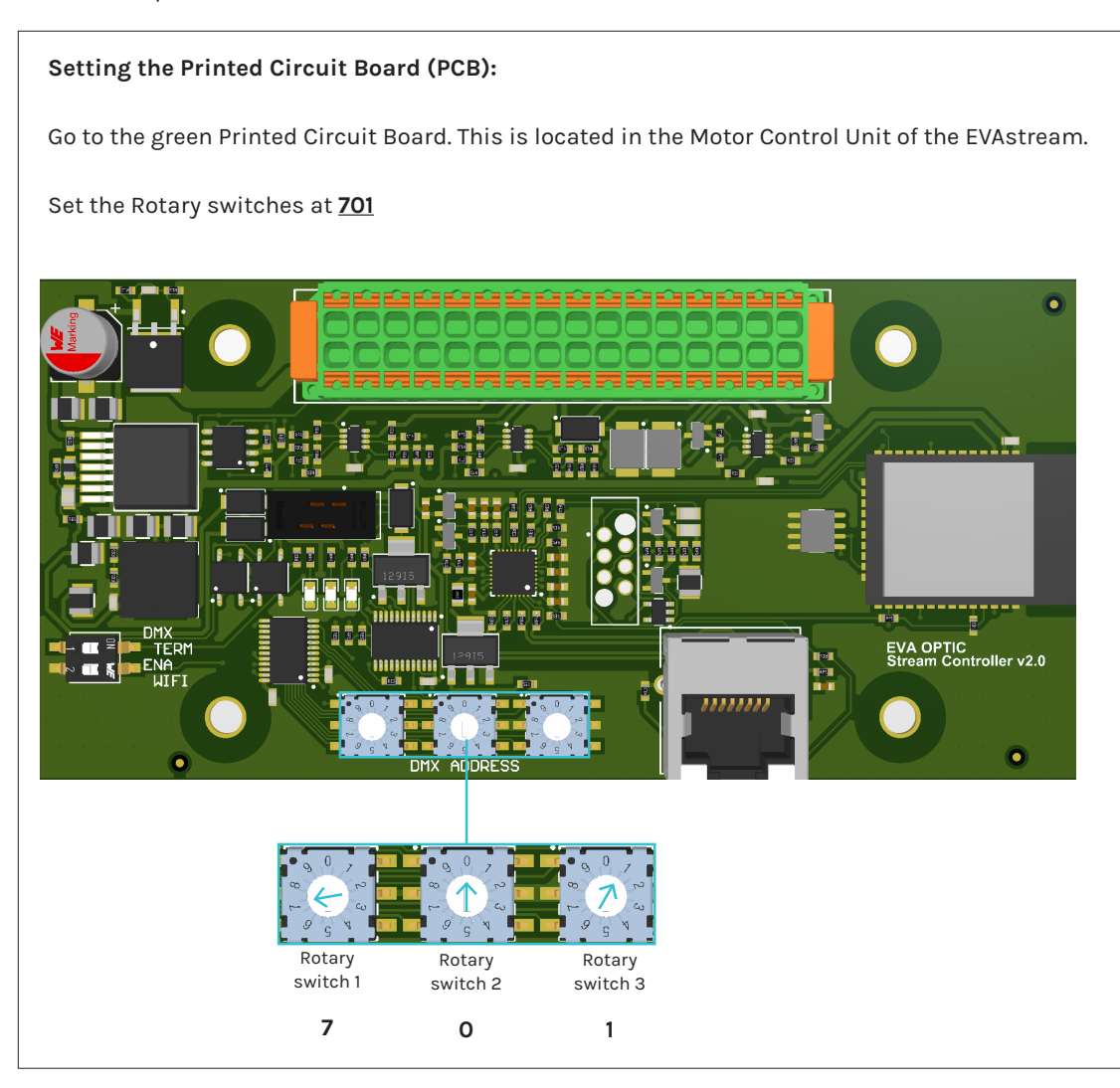

When the rotary switches of the Printed Circuit Board (EVA SP-ECA-PRO) are set to 701, the EVA Piezo has the following functions:

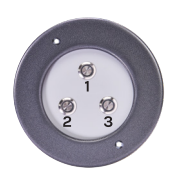

## EVA Piezo control options:

| Button 1: | On / stand-by (pause)        |
|-----------|------------------------------|
| Button 2: | Slowdown (in 10% increments) |
|           | In stand-by start on 30%     |
| Button 3: | Speed up (in 10% increments) |
|           | In stand-by start on 100%    |
| Button 4: | On / Off                     |
|           |                              |

#### Disposal 8

#### Decommissioning 8.1

# **A** WARNING

Electrical shock hazard. Risk of electric shock and injury. Make sure to disconnect the product from the mains cable before decommissioning.

- 1. Switch off the power.
- 2. Switch off the power around the swimming pool.
- 3. Disconnect the mains cable.
- 4. Disconnect all other cables.

# 8.2 Disposal

Before disposing of the different materials, separate them into recyclables, normal waste and special waste. Comply with local legal regulations and provisions when disposing the product and the individual components. A product marked with the WEEE symbol must be sent for separate collection of electrical and electronic devices. Contact your supplier for more information.

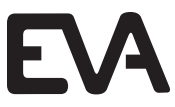

# Attachments

# **Overview of the EVAstream Control Print**

| Function           | Туре | Port |    | Туре | Function           |
|--------------------|------|------|----|------|--------------------|
| Fan 24Vdc          | -    | 1    | 2  | +    | Fan 24Vdc          |
| ppm output 2       | -    | 3    | 4  | +    | ppm output 2       |
| ppm output 1       | -    | 5    | 6  | +    | ppm output 1       |
| piezo 4 LED 12Vdc  | -    | 7    | 8  | +    | piezo 4 LED 12Vdc  |
| piezo 4 switch     | SW   | 9    | 10 | SW   | piezo 4 switch     |
| piezo 3 LED 12 Vdc | -    | 11   | 12 | +    | piezo 3 LED 12 Vdc |
| piezo 3 switch     | SW   | 13   | 14 | SW   | piezo 3 switch     |
| piezo 2 LED 12 Vdc | -    | 15   | 16 | +    | piezo 2 LED 12 Vdc |
| piezo 2 switch     | SW   | 17   | 18 | SW   | piezo 2 switch     |
| piezo 1 LED 12 Vdc | -    | 19   | 20 | +    | piezo 1 LED 12 Vdc |
| piezo 1 switch     | SW   | 21   | 22 | SW   | piezo 1 switch     |
| dmx G (shield)     | G    | 23   | 24 | G    | dmx G (shield)     |
| dmx in/out         | -    | 25   | 26 | -    | dmx in/out         |
| dmx in/out         | +    | 27   | 28 | +    | dmx in/out         |
| 24Vdc in           | -    | 29   | 30 | -    | 24Vdc out          |
| 24 Vdc in          | +    | 31   | 32 | +    | 24 Vdc out         |

**Eva Tech B.V.** De Velde 1 8064 PH Zwartsluis The Netherlands www.evaoptic.com